# **ZOOM** Webミーティングに ゲストとして参加してみましょう!

Zoomがインストールされている

Zoomを起動してください

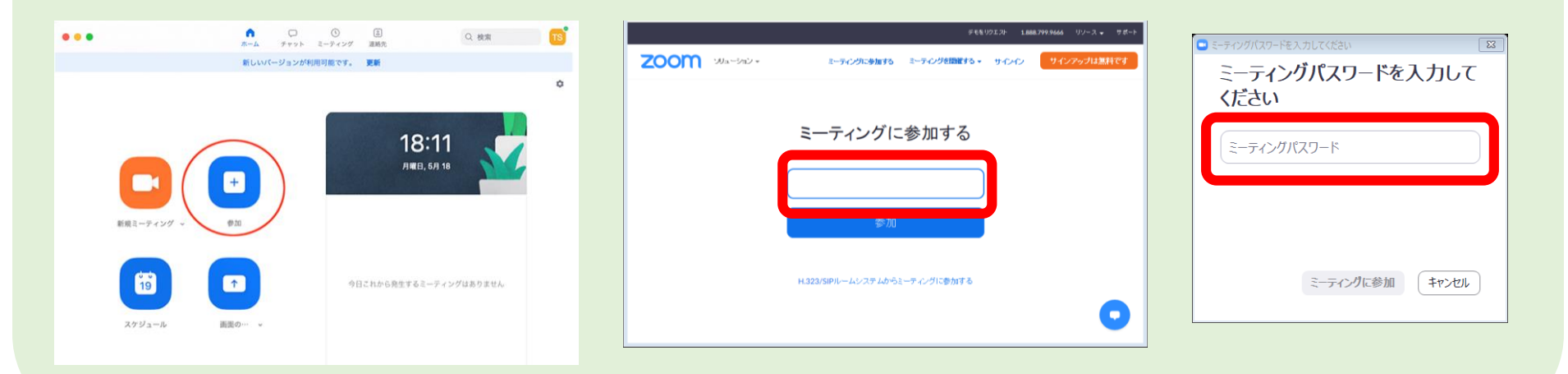

学校からメールで送られてきた ミーティングIDとパスワードを入力してください

### Zoomがインストールされていなくても

#### ゲストで参加の場合は インストールされていなくても参加できます。 ※主催者の設定によります

I.「Zoom」で検索し、Zoomのサイトを開く。

2. 上部の ミーティングに参加するをクリック
→ミーティングIDを入力後 参加 をクリック

3.・・・・exeファイルを実行または保存しますか?

→ 実行(R) をクリック。

4. ミーティングパスワードのダイアログ

→パスワードを入力後 ミーティングに参加 をクリック。

オーディオ設定

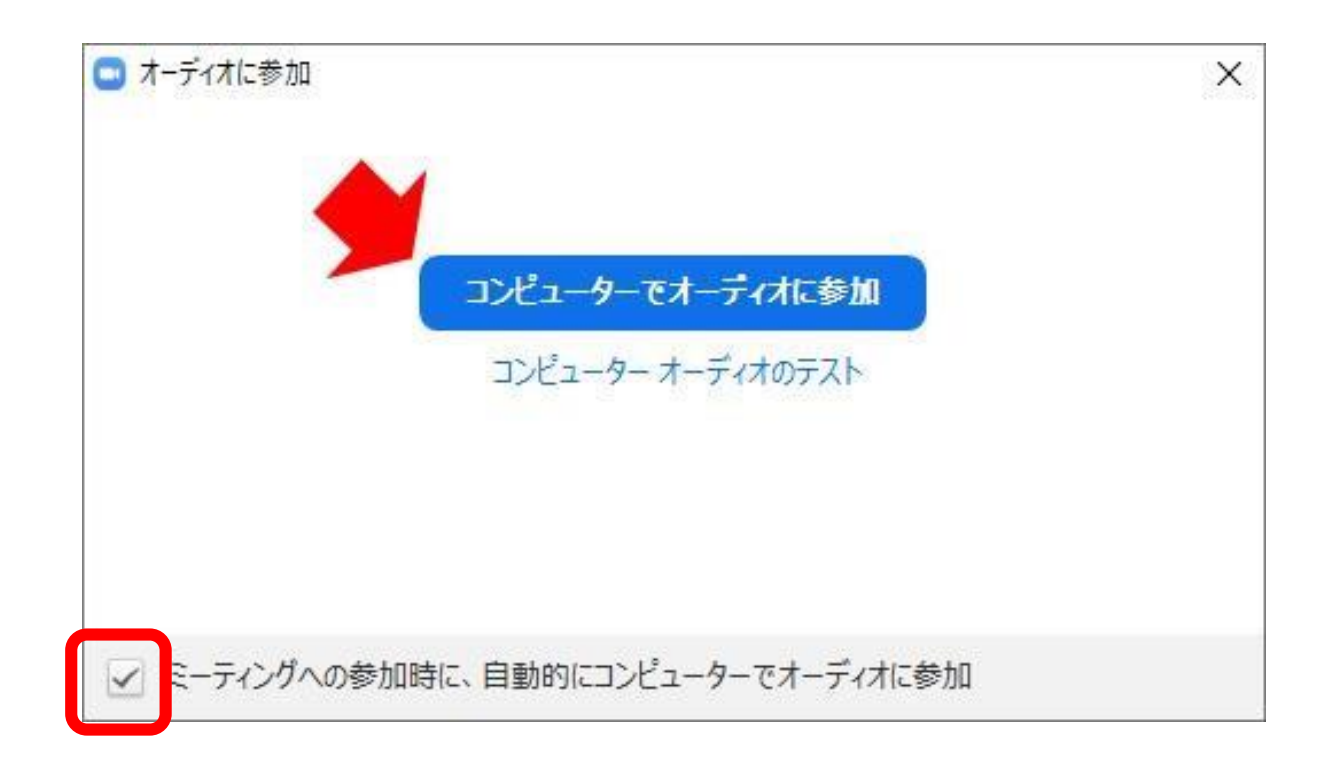

このとき、左下の「ミーティングへの参加時に、自動的にコンピューター でオーディオに参加」にチェックを付けておくと、次回から、このウィンド ウは表示されなくなります。

## 操作画面

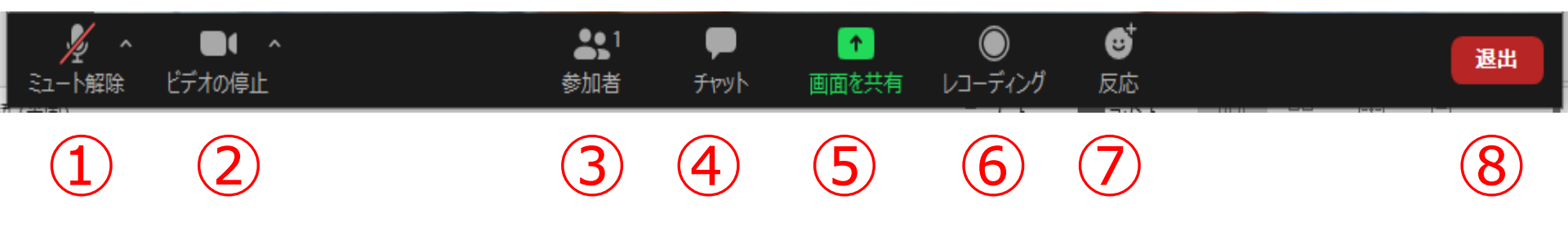

① 音声の切り替えを行います。自分が話すときはミュート解除します。

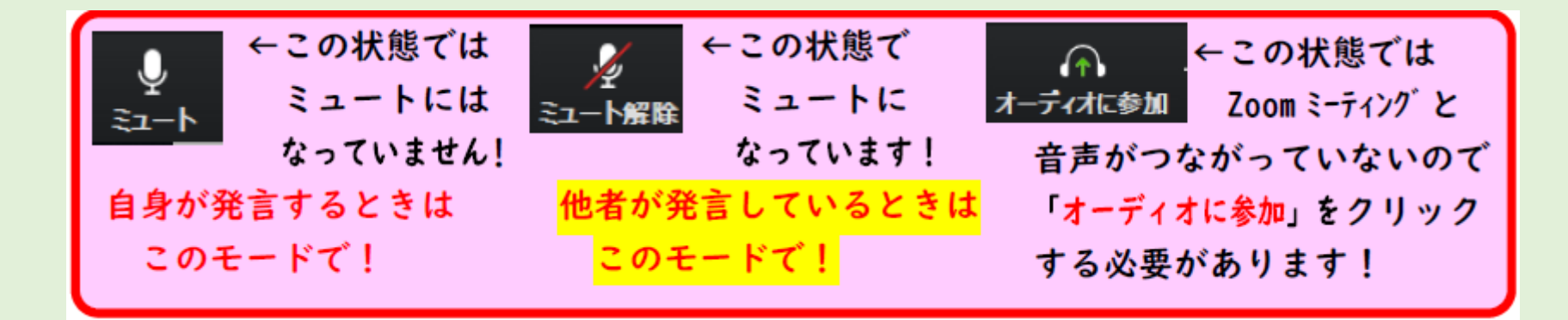

② カメラ画像の表示・非表示の切り替えをします。

## 操作画面

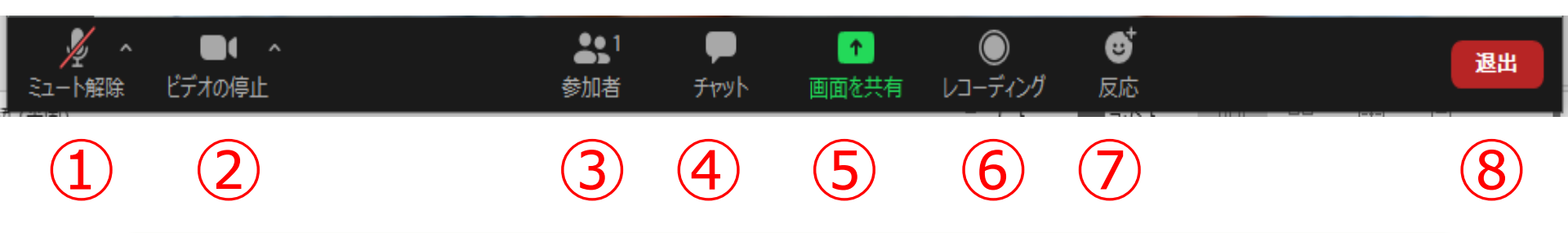

- ③参加者を確認します。(手を挙げる、名前の変更可)
- ④ メッセージやファイルを送ります。(主催者で制御可)
- ⑤ 自分のパソコンの画面を共有できます。(主催者で制御可)
- ⑥ 会議の内容を録画できます。(主催者で制御可)
- ⑦ 賛成・拍手の合図を参加者に示すことができます。
- ⑧ 会議を終了します。